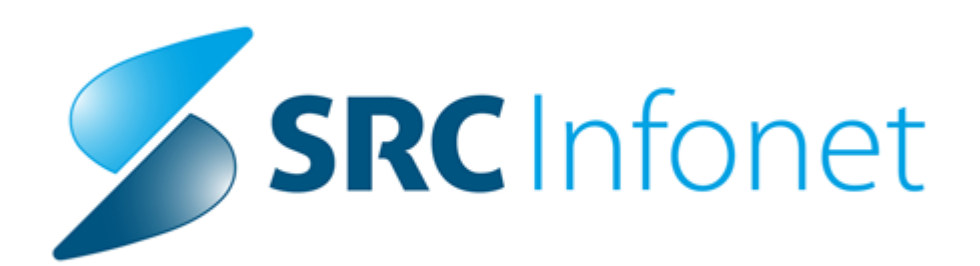

# Navodilo za uporabnike

2019

(c) 2019 Infonet d.o.o.

# 1 Modul za centre za krepitev zdravja

Navodila za uporabo modula za centre za krepitev zdravja

## 1.1 Navodila za uporabo modula za CKZ

Novi modul za centre za krepitev zdravja deluje na enem ekranu. Obravnave se lahko kreirajo avtomatično glede na podatke, ki pridejo iz Informacijske podpore preventivnim obravnavam (IPPO) ali pa ročno v samem programu.

Ob prijavi v program v enoto za zdravstveno vzgojo se bo odprlo spodnje okno.

## Zgornja vrstica levo

V zgornji vrstici so gumbi za branje profesionalne kartice, pacientove kartice in gumb za kreiranje nove obravnave

## Zgornja vrstica desno

Na desni strani zgornje vrstice sta gumba za menjavo uporabnika in okolja, ter gumb 'Izhod' za dostop do starega programa.

## Podatki o pacientu

Pod zgornjo vrstico se nahajajo podatki o pacientu. V primeru, da gre za delavnico, je teh podatkov manj.

#### Leva stran

Na levi strani so trije različni seznami:

Delovna lista; to so obravnave oz. delavnice, ki so v izvajanju. Niso še zaključene v Isozu. Vsi pacienti; register pacientov v Isozu. Možnost iskanja določene delavnice za ročno kreiranje obravnave

Čakalnica za obračun; v čakalnici za obračun je seznam pacientov, katere se lahko obračuna na izbrani delavnici.

#### Srednji del

V srednjem delu so podatki o obravnavi oz. delavnici. Datum začetka delavnice, plačnik zaradi samega obračuna. Pri delavnicah bodo plačniki vnaprej nastavljeni. V tem delu so tudi podatki za obračun - storitve in pa udeleženci delavnice.

#### Desni del

Na desni strani je možno nastaviti seznam delavnic za ročno dodajanje. To so aktivnosti, ki so v skupini aktivnosti tipa 'l' - pogoste. Ta skupina aktivnosti mora biti tudi povezana z enoto zdravstveno vzgojo

| n soz21 - zv101 zdravstvena vzgoja.                                 |                              |                     |                                            |                    |                          |                       |            |    | - 0 ×                                                                                                    |
|---------------------------------------------------------------------|------------------------------|---------------------|--------------------------------------------|--------------------|--------------------------|-----------------------|------------|----|----------------------------------------------------------------------------------------------------|
|                                                                     |                              |                     |                                            |                    |                          |                       |            |    | 🚳 🕞 Izhod                                                                                                |
| 2311 SPOPRIJEMANJE S STRESOM (34989)                                | SPLOŠNI /                    |                     | Opomba na pa                               | cientu:            | Povz                     | etek podatkov o pacie | ntu        |    | @_zdravje                                                                                                |
| Naslov: ,                                                           | GINEKOLOG /                  |                     |                                            |                    |                          |                       |            |    | PPOP                                                                                                    |
|                                                                     | ZUBUZURAVNIK /               |                     |                                            |                    |                          |                       |            |    |                                                                                                    |
|                                                                     |                              |                     |                                            |                    |                          |                       |            |    |                                                                                                    |
|                                                                     |                              |                     |                                            |                    |                          |                       |            |    |                                                                                                    |
|                                                                     |                              |                     |                                            |                    |                          |                       |            |    |                                                                                                    |
|                                                                     |                              |                     |                                            |                    |                          |                       |            |    | Delovni dan: četrtek, 19.12.2019                                                                         |
| Delovni datum: 19.12.2019                                           | Obravnava                    |                     |                                            |                    |                          |                       |            |    | ×                                                                                                    |
| 🖲 Delovna lista 💿 Visi pacienti 💿 Čakalnica za obračun              | Obravnava 04.11.2019         |                     |                                            |                    |                          | ۵                     | 1 D        | Ŷ  | Seznam delavnic                                                                                          |
|                                                                     | Tip plaćila: 1 💌 ZZZ         | - Osnovno           |                                            |                    |                          |                       |            |    | 1560 - PATRONAŽNA OBRAVNAVA LOKALNE SKUPNOSTI                                                            |
| Datum od: 20.10.2019                                                | Osnovni plačnik: 2902620 🛄 🔤 | 🕖 100001, ZZZS      | OE N.GORICA IZP. AJDOVŠČINA, Test NAZI1020 | , Od 01.06.2017 0  | 9:00:00 do 31.12.2100    | 23:59:59 [EUR]        |            |    | 2055 - VZGOJA ZA ZDRAVJE – PRIPRAVA NA POROD IN STA<br>2056 - VZGOJA ZA ZDRAVJE ZA OTROKE IN MLADOSTNIKE |
| Nezakjućene v obdobju V                                             | SPOPRIJEMANJE S STRESOM 2    | 311                 |                                            |                    |                          | [                     | Poppii 117 | 42 | 2650 - VZGOJA ZA USTNO ZDRAVJE                                                                           |
| 720 provente nim texteres At adductors v 1000 Primadiana ya obrañ m |                              |                     |                                            |                    |                          |                       |            |    | ZDRAVSTYENA VZGOJA                                                                                       |
| Pater Okanana Pater                                                 | SPOPRIJEMANJE S STRESOM 2311 |                     |                                            |                    |                          |                       |            |    |                                                                                                    |
| 04.11.2019 64257 2311 SPOPRIJEMANJE S STRESOM                       | Za obračun                   |                     |                                            |                    |                          |                       |            |    |                                                                                                    |
| 25.11.2019 64213 2311 SPOPRIJEMANJE 5 STRESOM                       | Paleta Brist                 |                     | Kattina Cara                               |                    |                          |                       |            | 1  |                                                                                                    |
| 26.11.2019 64214 2648 S SLADKORNO BOLEZNIJO SKOZI ŽIVLJENJE         | E0607 Spopr. s street        | om - osn. struktura | i 1                                        |                    |                          |                       |            |    |                                                                                                    |
| 27.11.2019 64215 2049 GIBAM SE                                      |                              |                     | 1                                          |                    |                          |                       |            |    |                                                                                                    |
| 27.11.2019 64216 2048 DELAVNICA ZDRAVO JEM                          |                              |                     |                                            |                    |                          |                       |            |    |                                                                                                    |
| 27.11.2019 64217 2054 PODPORA PRI SPOPRIJEMANJU Z DEPRESIJC         | E Seznam udeležencev         |                     |                                            |                    |                          |                       |            |    |                                                                                                    |
| 10.12.2019 64223 2311 SPOPRIJEMANE S STRESOM                        | Seznam udeležencev           | an Maladaraa        | Participant and an and an and an           |                    |                          |                       |            |    |                                                                                                    |
| 10.12.2019 64218 2210 DODDODA DDI SDODDI SMANNI I S TESNORO         | V37 Xendla Delenia           | v cakanico          | Dodaj Den vsa zavarovanja                  | Della Veri         | talai a salari - Palaria | 10 7776 FM            |            |    |                                                                                                    |
| 11.12.2019 64228 2046 DELAVNICA ALI SEM FIT?                        | FLE DOVIDU FINIOR            | bile.               | rojstva                                    | stalni             | stalni                   | online                |            |    |                                                                                                    |
| 17.12.2019 64226 DELAVNICA ES2BO                                    | 903002405 ZAVADOWANEC        | NSIDINA             | 15 01 1934 CELOVŠKA CESTA 587 A            | naslov<br>1000 L1U | nasiov<br>RE10440 205    | odgovor<br>1912180    |            |    |                                                                                                    |
|                                                                     | 903002237 ZAVAROVANEC        | STEFANO             | 15.01.1934 ANDRONA 5. SANTORIO 3           | 200XX IT-3         | H074 MONFALC 380         | 1912180               |            |    |                                                                                                    |
|                                                                     | 903002268 ZAVAROVANEC        | POLONA              | 15.01.1934 CELOVŠKA CESTA 587 A            | 1000 LJU           | BLJANA 705               | 1912181(              |            |    |                                                                                                    |
|                                                                     | 903002331 ZAVAROVANEC        | MAJ                 | 15.01.1934 CELOVŠKA CESTA 587 A            | 1000 LJU           | BLJANA 705               | 1912181(              |            |    |                                                                                                    |
|                                                                     | 903002271 ZAVAROVANEC        | CRTOMIR             | 15.01.1934 CELOVSKA CESTA 587 A            | 1000 LJU           | BLJANA 705               | 1912181(              |            |    |                                                                                                    |
|                                                                     | 903002240 ZAVAROVANEC        | ANA                 | 15.01.1934 CELOVŠKA CESTA 587 A            | 1000 1.10          | BLIANA 705               | 19121810              |            |    |                                                                                                    |
|                                                                     | 903002285 ZAVAROVANEC        | LINA                | 15.01.1934 CELOVŠKA CESTA 587 A            | 1000 LJU           | BLJANA 705               | 1912181(              |            |    |                                                                                                    |
|                                                                     | 900001345 PODC               | PAVLA               | 23.10.1982 MIKLOŠIČEVA CESTA 24            | 2204 MIK           | LAVŽ NA DRAVS 705        | 19121810              |            |    |                                                                                                    |
|                                                                     | 903002299 ZAVAROVANEC        | DAVORIN             | 15.01.1934 ALT STRASSE 245 X-A             | 040-9583 KLA       | GENFURT 040              | 1912181(              |            |    |                                                                                                    |
|                                                                     |                              |                     |                                            |                    |                          |                       |            |    |                                                                                                    |
|                                                                     |                              |                     |                                            |                    |                          |                       |            |    |                                                                                                    |
|                                                                     |                              |                     |                                            |                    |                          |                       |            |    |                                                                                                    |
|                                                                     |                              |                     |                                            |                    |                          |                       |            |    |                                                                                                    |
|                                                                     |                              |                     |                                            |                    |                          |                       |            |    |                                                                                                    |
|                                                                     |                              |                     |                                            |                    |                          |                       |            |    |                                                                                                    |
|                                                                     |                              |                     |                                            |                    |                          |                       |            |    |                                                                                                    |
|                                                                     |                              |                     |                                            |                    |                          |                       |            |    |                                                                                                    |

## Leva stran ekrana podrobnosti

Delovni datum vpliva na prikaz delovne liste in na ročno kreiranje novih obravnav. Z gumbom danes se vrnemo na trenutni delovni dan.

Datum od do;

- privzeta datuma sta do tekočega datuma od minus 60 dni. Za to obdobje se prikazujejo nezaključene delavnice.

- na to obdobje deluje tudi prenos iz programa IPPO preko gumba Prenesi iz IPPO Gumb 'Prenesi iz IPPO'

- ta gumb je na vklop in izvede akcijo, da za izbrano obdobje prenese delavnice iz programa IPPO. Prenesejo se delavnice, ki so se začele v tem obdobju ali končale v tem obdobju.

- Ob prenosu delavnic iz IPPO-ja se avtomatično kreirajo obravnave za vse nove delavnice, ki pridejo v program. Na vsako delavnico se dodajo udeleženci posamezne delavnice in ustrezna storitev za obračun Filter

- nezaključene v obdobju; vse nezaključenen obravnave oz. delavnice v izbranem obdobju

- vse zaključene v obdobju; vse zaključene obravnave v izbranem obdobju
- vse v obdobju; vse obravnave v obdobju, tako zaključene kot nezaključene

vse nezaključene; prikaz vseh nezaključenih obravnav ne glede na izbrano obdobje
 VZS

- možnost filtriranja samo po določeni delavnici

## Legenda

- legenda barv za prikaz statusa obravnav na seznamu nezaključenih v obdobju

- rdeča; udeleženci še nimajo prebranega zavarovanja na prvi dan delavnice
- rumena; udeleženci imajo prebrana zavarovanja, delavnica pa še ni zaključena v

IPPOju. Delavnico se lahko vseeno obračuna in zaključi v Isozu

- zelena; udeleženci imajo prebrana zavarovanja, delavnica je zaključena v IPPOju. Delavnica je možno obračunati in zaključiti

| Delovni da                                                                                                    | tum: 10.01                                                                                      | 2020                                                                                                   |                                                                             | DANES                                                                                                    |                                                        |                          |             |  |
|----------------------------------------------------------------------------------------------------|-------------------------------------------------------------------------------------------------|----------------------------------------------------------------------------------------------------|-----------------------------------------------------------------------------|----------------------------------------------------------------------------------------------------|--------------------------------------------------------|--------------------------|-------------|--|
| Oelovna                                                                                                    | ista                                                                                            | 🔘 Vsi p                                                                                                | acienti                                                                     | 0                                                                                                    | Čakalnica                                              | za obračun               |             |  |
| Datum od:                                                                                                    | 11.11.201                                                                                       | .9 🔲 🔻                                                                                                 | do:                                                                         | 10.01.2020                                                                                                    |                                                        | Prenesi iz i             | IPPO        |  |
| Filter:                                                                                                    | Nezaključen                                                                                     | ne v obd                                                                                               | obju 🗸                                                                      | 1                                                                                                    |                                                        | 1                        |             |  |
| VZS:                                                                                                    |                                                                                                 |                                                                                                    |                                                                             |                                                                                                    |                                                        |                          | S           |  |
| Zavaro                                                                                                    | vanja niso ure                                                                                  | ejena                                                                                                  | 🗌 Ni zal                                                                    | ključena v IPP                                                                                                    | <mark>o 🗌 P</mark> i                                   | ripravljena z            | a obračun   |  |
| Datum                                                                                                    | Obravnava                                                                                       | Pacient                                                                                                |                                                                             |                                                                                                    |                                                        |                          | Status obr. |  |
| 25.11.2019                                                                                                    | 64213                                                                                           | 2311 SP                                                                                                | OPRIJE                                                                      | MANJE S STRE                                                                                                    | SOM                                                    |                          |             |  |
|                                                                                                    | 04215                                                                                           | 2011 24                                                                                                |                                                                             |                                                                                                    |                                                        |                          |             |  |
| 26.11.2019                                                                                                    | 64214                                                                                           | 2648 5 :                                                                                               | 5LADKOF                                                                     | RNO BOLEZNI.                                                                                                    | JO SKOZI                                               | ŽIVLJENJE                |             |  |
| 26.11.2019<br>27.11.2019                                                                                                   | 64214<br>64215                                                                                  | 2648 5 1<br>2049 GI                                                                                    | SLADKOF<br>BAM SE                                                           | RNO BOLEZNI:                                                                                                    | JO SKOZI                                               | ŽIVLJENJE                |             |  |
| 26.11.2019<br>27.11.2019<br>27.11.2019                                                                                     | 64214<br>64215<br>64216                                                                         | 2648 5 :<br>2049 GI<br>2048 DE                                                                         | SLADKOF<br>BAM SE<br>ELAVNIC                                                | RNO BOLEZNI:<br>A ZDRAVO JEM                                                                                        | IO SKOZI<br>1                                          | ŽIVLJENJE                |             |  |
| 26.11.2019<br>27.11.2019<br>27.11.2019<br>27.11.2019<br>27.11.2019                                                         | 64214<br>64215<br>64216<br>64217                                                                | 2648 5 :<br>2049 GI<br>2048 DE<br>2054 PC                                                              | SLADKOF<br>BAM SE<br>ELAVNICA<br>DOPORA                                     | rno Bolezni:<br>A Zdravo Jen<br>Pri Spoprije                                                                        | io skozi<br>4<br>Emanju z                              | ŽIVLJENJE<br>DEPRESIJC   |             |  |
| 26.11.2019<br>27.11.2019<br>27.11.2019<br>27.11.2019<br>02.12.2019                                                         | 64213<br>64214<br>64215<br>64216<br>64217<br>64223                                              | 2648 5 :<br>2049 GI<br>2048 DE<br>2054 PC<br>2311 SP                                                   | 5LADKOF<br>BAM SE<br>ELAVNIC/<br>DDPORA<br>POPRIJEN                         | RNO BOLEZNI:<br>A ZDRAVO JEM<br>PRI SPOPRIJE<br>MANJE S STRE                                                        | IO SKOZI<br>4<br>EMANJU Z<br>SOM                       | ŽIVLJENJE<br>DEPRESIJC   |             |  |
| 26.11.2019<br>27.11.2019<br>27.11.2019<br>27.11.2019<br>02.12.2019<br>10.12.2019                                           | 64213<br>64214<br>64215<br>64216<br>64217<br>64223<br>64223<br>64248                            | 2648 5 :<br>2049 GI<br>2048 DE<br>2054 PC<br>2311 SP<br>2048 DE                                        | SLADKOF<br>BAM SE<br>ELAVNICA<br>DOPORA<br>POPRIJEN                         | RNO BOLEZNI:<br>A ZDRAVO JEM<br>PRI SPOPRIJE<br>MANJE S STRE<br>A ZDRAVO JEM                                        | IO SKOZI<br>4<br>EMANJU Z<br>SOM<br>4                  | ŽIVLJENJE<br>: DEPRESIJC |             |  |
| 26.11.2019<br>27.11.2019<br>27.11.2019<br>27.11.2019<br>02.12.2019<br>10.12.2019<br>10.12.2019                             | 64213<br>64214<br>64215<br>64216<br>64217<br>64223<br>64223<br>64248<br>64218                   | 2648 S :<br>2049 GI<br>2048 DE<br>2054 PC<br>2311 SP<br>2048 DE<br>2310 PC                             | SLADKOF<br>BAM SE<br>ELAVNIC<br>DOPORA<br>POPRIJEF<br>ELAVNIC               | RNO BOLEZNI:<br>A ZDRAVO JEM<br>PRI SPOPRIJE<br>MANJE S STRE<br>A ZDRAVO JEM<br>PRI SPOPRIJE                        | IO SKOZI<br>4<br>EMANJU Z<br>SOM<br>4<br>EMANJU S      | ŽIVLJENJE<br>DEPRESIJC   |             |  |
| 26.11.2019<br>27.11.2019<br>27.11.2019<br>27.11.2019<br>02.12.2019<br>10.12.2019<br>10.12.2019<br>11.12.2019               | 64213<br>64214<br>64215<br>64216<br>64217<br>64223<br>64223<br>64248<br>64218<br>64228          | 2648 S :<br>2049 GI<br>2048 DE<br>2054 PC<br>2311 SP<br>2048 DE<br>2310 PC<br>2310 PC                  | SLADKOF<br>BAM SE<br>ELAVNIC<br>DPORA<br>OPRIJEF<br>ELAVNIC<br>DPORA        | RNO BOLEZNI:<br>A ZDRAVO JEM<br>PRI SPOPRIJE<br>MANJE S STRE<br>A ZDRAVO JEM<br>PRI SPOPRIJE<br>A ALI SEM FIT       | IO SKOZI<br>4<br>EMANJU Z<br>SOM<br>4<br>EMANJU S<br>? | ŽIVLJENJE<br>DEPRESIJC   |             |  |
| 26.11.2019<br>27.11.2019<br>27.11.2019<br>27.11.2019<br>02.12.2019<br>10.12.2019<br>10.12.2019<br>11.12.2019<br>23.12.2019 | 64213<br>64214<br>64215<br>64216<br>64217<br>64223<br>64223<br>64248<br>64218<br>64228<br>64228 | 2648 5 2049 GI<br>2049 GI<br>2048 DE<br>2054 PC<br>2311 SP<br>2048 DE<br>2310 PC<br>2046 DE<br>DELAVIN | SLADKOF<br>BAM SE<br>ELAVNICA<br>DOPORA<br>COPRIJER<br>ELAVNICA<br>ELAVNICA | RNO BOLEZNI:<br>A ZDRAVO JEM<br>PRI SPOPRIJE<br>MANJE S STRE<br>A ZDRAVO JEM<br>PRI SPOPRIJE<br>A ALI SEM FIT<br>BO | JO SKOZI<br>4<br>EMANJU Z<br>SOM<br>4<br>EMANJU S<br>? | ŽIVLJENJE<br>DEPRESIJC   |             |  |

## Srednji del podrobno

Tukaj so podatki o obravnavi oz. o delavnici. Zgoraj so prikazani podatki o plačniku zaradi samega obračuna

#### Gumbi:

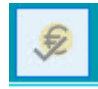

- obračunaj in zaključi

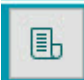

seznam računov

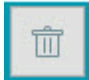

briši obravnavo

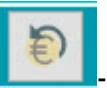

razveljavi obračun na obravnavi

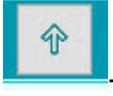

skrij obravnavo

Spodaj je okno za vnos storitev.

Pod oknom za storitve so medicinski podatki. V primeru delavnic, ki se vodijo v IPPO-ju, so samo udeleženci.

Na oknu za vnos udeležencev sta dva dodatna gumba glede na stari program

'V čakalnico' v čakalnico s tem gumbom premaknemo udeleženca iz delavnice v čakalnico za obračun.

'Beri vsa zavarovanja' Beri vsa zavarovanja s tem gumbom preberemo zavarovanja za vse udeležence za katere še ni bilo prebrano zavarovanje na dan začetka delavnice

| vnava 04                                                                                                    | 4.11.2019                                                                                                    |                                                                                                    |                                                                                                    |                                                                                                    |                                                   |                                                                                          |                                                                                                    |                                                                                                    | Ş                                                                                                    | Ē    |        | Ð | Ŷ |
|----------------------------------------------------------------------------------------------------|----------------------------------------------------------------------------------------------------|----------------------------------------------------------------------------------------------------|----------------------------------------------------------------------------------------------------|----------------------------------------------------------------------------------------------------|---------------------------------------------------|------------------------------------------------------------------------------------------|----------------------------------------------------------------------------------------------------|----------------------------------------------------------------------------------------------------|----------------------------------------------------------------------------------------------------|------|--------|---|---|
| lačila:<br>Ivni plačni                                                                                                    | 1 <b>•</b>                                                                                                    | ZZZS - Osnovno<br>Nov 100001, ZZZS O                                                                                                    | E N.GORICA IZ                                                                                                    | ZP. AJDOVŠČINA, Test N                                                                                                    | IAZI1020,                                         | Od 01.06.2                                                                               | 017 09:00:00 do 31.                                                                                                    | 12.2100                                                                                                    | 23:59:59 [EI                                                                                                    | JR]  |        |   |   |
| POPRIJEN                                                                                                    | ANJE S STRES                                                                                                    | DM 2311                                                                                                    |                                                                                                    |                                                                                                    |                                                   |                                                                                          |                                                                                                    |                                                                                                    |                                                                                                    |      | Pogoji | Î | Ŷ |
| POPRIJEMA                                                                                                    | ANJE S STRESOM 23                                                                                                    | 311                                                                                                    |                                                                                                    |                                                                                                    |                                                   |                                                                                          |                                                                                                    |                                                                                                    |                                                                                                    |      |        |   |   |
|                                                                                                    |                                                                                                    |                                                                                                    |                                                                                                    |                                                                                                    |                                                   |                                                                                          |                                                                                                    |                                                                                                    |                                                                                                    |      |        |   |   |
| Za obraču                                                                                                    |                                                                                                    |                                                                                                    |                                                                                                    |                                                                                                    |                                                   |                                                                                          |                                                                                                    |                                                                                                    |                                                                                                    |      |        |   |   |
| Paleta                                                                                                    | Brisi                                                                                                    |                                                                                                    |                                                                                                    | K - CXin -                                                                                                    | Cons                                              |                                                                                          |                                                                                                    |                                                                                                    |                                                                                                    |      |        |   | _ |
| Noda                                                                                                    | Upis                                                                                                    |                                                                                                    |                                                                                                    | Nolicina                                                                                                    | Lena                                              |                                                                                          |                                                                                                    |                                                                                                    |                                                                                                    |      |        |   |   |
| E DEUZ                                                                                                    | Spoor                                                                                                    | e etreeoro - oen etruktura                                                                                                    |                                                                                                    | 1                                                                                                    |                                                   |                                                                                          |                                                                                                    |                                                                                                    |                                                                                                    |      |        |   |   |
| E U6U7<br>E Seznar<br>eznam udela<br>Dodaj par                                                                                                    | Spopr.<br>m udeležencev<br>ežencev<br>cienta iz KZZ                                                                                                    | s stresom - osn. struktura<br>Briši V čakalnico                                                                                                    | Dodaj Be                                                                                                    | 1<br>1<br>eri vsa zavarovanja                                                                                                    |                                                   |                                                                                          |                                                                                                    |                                                                                                    |                                                                                                    | ~    |        |   |   |
| EU6U7<br>E Seznar<br>eznam udele<br>Dodaj par<br>ZZ številka )                                                                                                    | Spopr.<br>m udeležencev<br>sžencev<br>cienta iz KZZ<br>Priimek                                                                                                    | s stresom - osn. struktura<br>Briši V čakalnico<br>Ime                                                                                                | Dodaj Be<br>Datum<br>rojstva                                                                                                    | 1<br>1<br>eri vsa zavarovanja<br>Stalni naslov                                                                                                    |                                                   | Pošta<br>stalni                                                                          | Kraj stalni naslov                                                                                                    | Država<br>stalni                                                                                             | ID ZZZS<br>online                                                                                                    | EMŠO |        |   |   |
| EU6U7<br>E) Seznar<br>eznam udele<br>Dodaj par<br>ZZ številka )                                                                                                    | Spopr.<br>m udeležencev<br>sžencev<br>cienta iz KZZ<br>Priimek                                                                                                    | s stresom - osn. struktura<br>Briši V čakalnico<br>Ime                                                                                                | Dodaj Be<br>Datum<br>rojstva                                                                                                    | 1<br>1<br>eri vsa zavarovanja<br>Stalni naslov                                                                                                    |                                                   | Pošta<br>stalni<br>naslov                                                                | Kraj stalni naslov                                                                                                    | Država<br>stalni<br>naslov                                                                                   | ID ZZZS<br>online<br>odgovor                                                                                                    | EMŠO |        |   |   |
| EU6U7                                                                                                    | Spopr.<br>m udeležencev<br>sžencev<br>cienta iz KZZ<br>Priimek<br>ZAVAROVANEC                                                                                                    | s stresom - osn. struktura<br>Briši V čakalnico<br>Ime<br>JOSIPINA                                                                                    | Dodaj Be<br>Datum<br>rojstva<br>15.01.1934                                                                                                    | 1<br>1<br>eri vsa zavarovanja<br>Stalni naslov<br>1 CELOVŠKA CESTA 587                                                                                                    | A                                                 | Pošta<br>stalni<br>naslov<br>1000                                                        | Kraj stalni naslov<br>LJUBLJANA                                                                                                    | Država<br>stalni<br>naslov<br>705                                                                            | ID ZZZS<br>online<br>odgovor<br>19121805                                                                                        | EMŠO |        |   |   |
| EU6U7                                                                                                    | Spopr.<br>m udeležencev<br>ežencev<br>cienta iz KZZ<br>Priimek<br>ZAVAROVANEC<br>ZAVAROVANEC                                                                                                    | s stresom - osn. struktura<br>Briši V čakalnico<br>Ime<br>JOSIPINA<br>STEFANO<br>DOCINA                                                               | Dodaj Be<br>Datum<br>rojstva<br>15.01.1934<br>15.01.1934                                                                                                    | 1<br>1<br>stalni naslov<br>1 CELOVŠKA CESTA 587<br>1 ANDRONA S. SANTORI<br>1 CENOVŠKA CESTA 587                                                                                                    | A<br>(03                                          | Pošta<br>stalni<br>naslov<br>1000<br>XXXX                                                | Kraj stalni naslov<br>LJUBLJANA<br>IT-34074 MONFALO                                                                                                    | Država<br>stalni<br>naslov<br>705<br>380                                                                     | ID ZZZ5<br>online<br>odgovor<br>19121809<br>19121809                                                                            | EMŠO |        |   |   |
| EU6U7                                                                                                    | Spopr.<br>m udeležencev<br>ežencev<br>cienta iz KZZ<br>Priimek<br>ZAVAROVANEC<br>ZAVAROVANEC<br>ZAVAROVANEC                                                                                           | s stresom - osn. struktura<br>Briši V čakalnico<br>Ime<br>JOSIPINA<br>STEFANO<br>POLONA<br>Moli                                                       | Dodaj Be<br>Datum<br>rojstva<br>15.01.1934<br>15.01.1934<br>15.01.1934                                                                                                    | 1<br>eri vsa zavarovanja<br>Stalni naslov<br>4 CELOVŠKA CESTA 587<br>4 ANDRONA S. SANTORI<br>4 CELOVŠKA CESTA 587<br>4 CELOVŠKA CESTA 587                                                                                                    | A<br>10 3<br>A                                    | Pošta<br>stalni<br>naslov<br>1000<br>XXXX<br>1000                                        | Kraj stalni naslov<br>LJUBLJANA<br>IT-34074 MONFALO<br>LJUBLJANA                                                                                                    | Država<br>stalni<br>naslov<br>705<br>380<br>705                                                              | ID 2225<br>online<br>odgovor<br>19121809<br>19121809<br>19121800                                                                | EMŠO |        |   |   |
| EU6U7<br>E) Seznar<br>eznam udele<br>Dodaj par<br>ZZ številka I<br>903002405<br>903002237<br>903002268<br>903002268<br>903002231                                                    | Spopr.<br>m udeležencev<br>ežencev<br>cienta iz KZZ<br>Priimek<br>ZAVAROVANEC<br>ZAVAROVANEC<br>ZAVAROVANEC<br>ZAVAROVANEC                                                                            | s stresom - osn. struktura<br>Briši V čakalnico<br>Ime<br>JOSIPINA<br>STEFANO<br>POLONA<br>MAJ<br>ČOTOMID                                             | Dodaj Be<br>Datum<br>rojstva<br>15.01.1934<br>15.01.1934<br>15.01.1934<br>15.01.1934                                                                                                    | 1<br>1<br>Stalni naslov<br>CELOVŠKA CESTA 587<br>ANDRONA S. SANTORI<br>CELOVŠKA CESTA 587<br>CELOVŠKA CESTA 587<br>CELOVŠKA CESTA 587                                                                                                    | A<br>103<br>A<br>A                                | Pošta<br>stalni<br>naslov<br>1000<br>XXXX<br>1000<br>1000                                | Kraj stalni naslov<br>LJUBLJANA<br>IT-34074 MONFALC<br>LJUBLJANA<br>LJUBLJANA                                                                                       | Država<br>stalni<br>naslov<br>705<br>380<br>705<br>705<br>705                                                | ID ZZZ5<br>online<br>odgovor<br>19121809<br>19121809<br>19121810<br>19121810                                                    | EMŠO |        |   |   |
| EU6U7<br>E Seznar<br>sznam udele<br>Dodaj pa<br>22 številka l<br>903002405<br>903002245<br>903002245<br>903002245<br>903002245<br>903002245                                         | Spopr.<br>m udeležencev<br>ežencev<br>cienta iz KZZ<br>Priimek<br>ZAVAROVANEC<br>ZAVAROVANEC<br>ZAVAROVANEC<br>ZAVAROVANEC<br>ZAVAROVANEC<br>ZAVAROVANEC                                              | s stresom - osn. struktura  Briši V čakalnico Ime JOSIPINA STEFANO POLONA MAJ ČRTOMIR JIII 11                                                         | Dodaj         Be           Datum         rojstva           15.01.1934         15.01.1934           15.01.1934         15.01.1934           15.01.1934         15.01.1934           15.01.1934         15.01.1934 | 1<br>1<br>Stalni naslov<br>CELOVŠKA CESTA 587<br>ANDRONA S. SANTORI<br>CELOVŠKA CESTA 587<br>CELOVŠKA CESTA 587<br>CELOVŠKA CESTA 587<br>CELOVŠKA CESTA 587                                                                                                    | A<br>10 3<br>A<br>A<br>A                          | Pošta<br>stalni<br>naslov<br>1000<br>XXXX<br>1000<br>1000<br>1000                        | Kraj stalni naslov<br>LJUBLJANA<br>IT-34074 MONFALC<br>LJUBLJANA<br>LJUBLJANA<br>LJUBLJANA                                                                          | Država<br>stalni<br>naslov<br>705<br>380<br>705<br>705<br>705<br>705                                         | ID ZZZ5<br>online<br>odgovor<br>19121809<br>19121809<br>19121810<br>19121810<br>19121810<br>19121810                            | EMŠO |        |   |   |
| EU6U/<br>ES Seznar<br>sznam udele<br>Dodaj pa<br>22 številka I<br>903002405<br>903002268<br>903002271<br>903002254<br>903002254<br>903002254                                        | Spopr.<br>m udeležencev<br>sžencev<br>cienta iz KZZ<br>Primek<br>ZAVAROVANEC<br>ZAVAROVANEC<br>ZAVAROVANEC<br>ZAVAROVANEC<br>ZAVAROVANEC<br>ZAVAROVANEC                                               | s stresom - osn. struktura<br>Briši V čakalnico<br>Ime<br>JOSIPINA<br>STEFANO<br>POLONA<br>MAJ<br>ČRTOMIR<br>JULIJ<br>ANA                             | Dodaj Be<br>Datum<br>rojstva<br>15.01.1934<br>15.01.1934<br>15.01.1934<br>15.01.1934<br>15.01.1934<br>15.01.1934                                                                                                 | 1<br>1<br>eri vsa zavarovanja<br>Stalni naslov<br>4 CELOVŠKA CESTA 587<br>4 ANDRONA S. SANTORI<br>4 CELOVŠKA CESTA 587<br>4 CELOVŠKA CESTA 587<br>4 CELOVŠKA CESTA 587<br>4 CELOVŠKA CESTA 587<br>4 CELOVŠKA CESTA 587                                                                                                    | A<br>IO 3<br>A<br>A<br>A<br>A<br>A                | Pošta<br>stalni<br>1000<br>XXXX<br>1000<br>1000<br>1000<br>1000                          | Kraj stalni naslov<br>LJUBLJANA<br>LJUBLJANA<br>LJUBLJANA<br>LJUBLJANA<br>LJUBLJANA<br>LJUBLJANA                                                                    | Država<br>stalni<br>naslov<br>705<br>705<br>705<br>705<br>705<br>705<br>705                                  | ID ZZZ5<br>online<br>odgovor<br>1912180:<br>1912180:<br>1912181(<br>1912181(<br>1912181(<br>1912181)                            | EMŠO |        |   |   |
| E UGU/<br>E Seznar<br>aznam udele<br>Dodaj pa<br>ZZ številka<br>903002405<br>903002237<br>903002254<br>903002254<br>903002254<br>903002254                                          | Spopr.<br>mudeležencev<br>ešencev<br>cienta iz KZZ<br>Primek<br>ZAVAROVANEC<br>ZAVAROVANEC<br>ZAVAROVANEC<br>ZAVAROVANEC<br>ZAVAROVANEC<br>ZAVAROVANEC<br>ZAVAROVANEC                                 | s stresom - osn. struktura<br>Briši V čakalnico<br>Ime<br>JOSIPINA<br>STEFANO<br>POLONA<br>MAJ<br>ČRTOMIR<br>JULIJ<br>ANA<br>LINA                     | Dodaj Be<br>Datum<br>rojstva<br>15.01.1934<br>15.01.1934<br>15.01.1934<br>15.01.1934<br>15.01.1934<br>15.01.1934<br>15.01.1934                                                                                   | 1<br>eri vsa zavarovanja<br>Stalni naslov<br>4 CELOVŠKA CESTA 587<br>4 ANDRONA ES. SANTORI<br>4 CELOVŠKA CESTA 587<br>4 CELOVŠKA CESTA 587<br>4 CELOVŠKA CESTA 587<br>4 CELOVŠKA CESTA 587<br>4 CELOVŠKA CESTA 587<br>4 CELOVŠKA CESTA 587                                                                                                    | A<br>IO 3<br>A<br>A<br>A<br>A<br>A<br>A<br>A      | Pošta<br>stalni<br>naslov<br>1000<br>xxxx<br>1000<br>1000<br>1000<br>1000<br>1000        | Kraj stalni naslov<br>LJUBLJANA<br>IT-34074 MONFALC<br>LJUBLJANA<br>LJUBLJANA<br>LJUBLJANA<br>LJUBLJANA<br>LJUBLJANA                                                | Država<br>stalni<br>naslov<br>705<br>705<br>705<br>705<br>705<br>705<br>705<br>705                           | ID ZZZ5<br>online<br>odgovor<br>1912180:<br>1912181(<br>1912181(<br>1912181(<br>1912181(<br>1912181)<br>1912181(                | EMŠO |        |   |   |
| E UGU/<br>E Seznar<br>sznam udele<br>Dodaj par<br>ZZ števika 1<br>9030022405<br>903002237<br>903002254<br>903002254<br>903002254<br>903002240<br>903002240                          | Spopr.<br>mudeležencev<br>ešencev<br>cienta iz KZZ<br>Priimek<br>ZAVAROVANEC<br>ZAVAROVANEC<br>ZAVAROVANEC<br>ZAVAROVANEC<br>ZAVAROVANEC<br>ZAVAROVANEC<br>ZAVAROVANEC<br>ZAVAROVANEC<br>ZAVAROVANEC  | s stresom - osn. struktura<br>Briši V čakalnico<br>Ime<br>JOSIPINA<br>STEFANO<br>POLONA<br>MAJ<br>ČRTOMIR<br>JULIJ<br>ANA<br>LINA<br>PAVLA            | Dodaj Be<br>Datum<br>rojstva<br>15.01.1934<br>15.01.1934<br>15.01.1934<br>15.01.1934<br>15.01.1934<br>15.01.1934<br>23.10.1962                                                                                   | 1<br>eri vsa zavarovanja<br>Stalni naslov<br>CELOVŠKA CESTA 587<br>ANDRONA S. SANTORI<br>CELOVŠKA CESTA 587<br>CELOVŠKA CESTA 587<br>CELOVŠKA CESTA 587<br>CELOVŠKA CESTA 587<br>CELOVŠKA CESTA 587<br>CELOVŠKA CESTA 587<br>MIKLOŠIČEVA CESTA 587                                                                                               | A<br>(O 3<br>A<br>A<br>A<br>A<br>A<br>A<br>24     | Pošta<br>stalni<br>naslov<br>1000<br>XXXX<br>1000<br>1000<br>1000<br>1000<br>1000<br>100 | Kraj stalni naslov<br>LJUBLJANA<br>IT-34074 MONFALG<br>LJUBLJANA<br>LJUBLJANA<br>LJUBLJANA<br>LJUBLJANA<br>LJUBLJANA<br>MIKLAVŽ NA DRAVS                            | Država<br>stalni<br>naslov<br>705<br>380<br>705<br>705<br>705<br>705<br>705<br>705<br>5 705                  | ID ZZZ5<br>online<br>odgovor<br>1912180<br>1912180<br>1912181<br>1912181<br>1912181<br>1912181<br>1912181<br>1912181            | EMŠO |        |   |   |
| E UGU7<br>E Seznar<br>aznam udele<br>Dodaj par<br>22 števika 1<br>903002405<br>903002237<br>903002237<br>903002254<br>903002254<br>903002254<br>903002259<br>903002254<br>903002259 | Spopr.<br>m udeležencev<br>ežencev<br>cienta iz KZZ<br>Priimek<br>ZAVAROVANEC<br>ZAVAROVANEC<br>ZAVAROVANEC<br>ZAVAROVANEC<br>ZAVAROVANEC<br>ZAVAROVANEC<br>ZAVAROVANEC<br>ZAVAROVANEC<br>ZAVAROVANEC | s stresom - osn. struktura<br>Briši V čakalnico<br>Ime<br>JOSIPINA<br>STEFANO<br>POLONA<br>MAJ<br>ČRTOMIR<br>JULIJ<br>ANA<br>LINA<br>PAVLA<br>DAVORIN | Dodaj Be<br>Datum<br>rojstva<br>15.01.1934<br>15.01.1934<br>15.01.1934<br>15.01.1934<br>15.01.1934<br>15.01.1934<br>15.01.1934<br>15.01.1934<br>23.10.1982<br>15.01.1934                                         | 1<br>eri vsa zavarovanja<br>Stalni naslov<br>4 CELOVŠKA CESTA 587<br>4 ANDRONA S. SANTORI<br>4 CELOVŠKA CESTA 587<br>4 CELOVŠKA CESTA 587<br>4 CELOVŠKA CESTA 587<br>4 CELOVŠKA CESTA 587<br>4 CELOVŠKA CESTA 587<br>4 CELOVŠKA CESTA 587<br>4 CELOVŠKA CESTA 587<br>4 CELOVŠKA CESTA 587<br>4 CELOVŠKA CESTA 587<br>5 MIKLOŠIČEVA CESTA 245 X-4 | A<br>IO 3<br>A<br>A<br>A<br>A<br>A<br>A<br>A<br>4 | Pošta<br>stalni<br>naslov<br>1000<br>XXXX<br>1000<br>1000<br>1000<br>1000<br>1000<br>100 | Kraj stalni naslov<br>LJUBLJANA<br>IT-34074 MONFALG<br>LJUBLJANA<br>LJUBLJANA<br>LJUBLJANA<br>LJUBLJANA<br>LJUBLJANA<br>LJUBLJANA<br>MIKLAVŽ NA DRAVS<br>KLAGENFURT | Država<br>stalni<br>naslov<br>705<br>380<br>705<br>705<br>705<br>705<br>705<br>705<br>5<br>705<br>705<br>040 | ID 2225<br>online<br>odgovor<br>1912180<br>1912181<br>1912181<br>1912181<br>1912181<br>1912181<br>1912181<br>1912181<br>1912181 | EMŠO |        |   |   |

# Čakalnica za obračun

na levi strani je eden izmed seznamov 'Čakalnica za obračun'. Na ta seznam se lahko dodaja paciente iz delavnic. V primeru, da nimate zadostnega števila udeležencev ali jih imate več kot predvideva ZZZS, si lahko te udeležence 'shranitev' v ta seznam. Gumba 'Dodaj na obravnavo'; s tem gumbom dodamo udeleženca na delavnico oz. obravnavo, ki je odprta v srednjem delu okna. V tem primeru pride udeleženec brez prebranega zavarovanja za delavnico na katerega ga dodajate. Zavarovanje se za udeležence bere na sami delavnici oz. obravnavi

'Briši'; s tem gumbom zbrišemo udeleženca iz čakalnice za obračun. S tem se ta pacient zbriše iz programa in ga ne vodimo več v programu Isoz.

| 🕵 ISOZ21 - ZV101 ZDRAVSTVENA VZGOJA                                                                                                    |                                                                                                    | – 0 ×                                                                                                    |
|----------------------------------------------------------------------------------------------------|----------------------------------------------------------------------------------------------------|----------------------------------------------------------------------------------------------------|
|                                                                                                    |                                                                                                    | 🐣 🕞 Izhod                                                                                                    |
| 2311 SPORTLEMANIE S STRESOM (34989)<br>Nasion: ,                                                                                                    | SPLOŠNI / Comba na pacentu: Povatek podekov a pacentu<br>ZDBOZDRAVNIK / Disku splotentu<br>ZDBOZDRAVNIK / Disku splotentu<br>ZDBOZDRAVNIK / Disku splotentu<br>ZDBOZDRAVNIK / Disku splotentu<br>ZDBOZDRAVNIK / Disku splotentu<br>ZDBOZDRAVNIK / Disku splotentu<br>ZDBOZDRAVNIK / Disku splotentu<br>ZDBOZDRAVNIK / Disku splotentu<br>ZDBOZDRAVNIK / Disku splotentu<br>ZDBOZDRAVNIK / DISku splotentu<br>ZDBOZDRAVNIK / DISku splotentu<br>ZDBOZDR | @ zdravje<br>PPOP                                                                                                    |
| Delowi datum: 19.12.2019 🕞 🗸 DAVES                                                                                                    | Obravnava                                                                                                    | Delovni dan: četrtek, 19.12.2019<br>×                                                                                                    |
| Delivna lista     Visi podertu     Ili čádalnica za obraču)       IZZ Borlika Primelin in me     Delivnica     Dollarina do poderti tetriti       1228 do lista poderti tetriti     2016     Delivnica All sem (187)       1256 to trabal     2016     Delivnica All sem (187)     27, | Otherweise 04.11.2019         Image: Construction           TypiaChi:::::::::::::::::::::::::::::::::::                                                                                                    | Seznam delavnic      Seznam delavnic      Sezn |

#### Desni del podrobno

Tukaj je nabor aktivnosti za delavnice. Te aktivnosti se dodajajo na ročno kreirane obravnave v Isozu. Prikazuje se skupina aktivnosti tipa 'I' - pogoste, ki je povezana z enoto. Z dvoklikom na posamezno aktivnost se doda aktivnost na obravnavo.

|                                                                                                    |                                                                                                    |                                                                                   | 🖧 🗗 izhod                                                                                                    |
|----------------------------------------------------------------------------------------------------|----------------------------------------------------------------------------------------------------|-----------------------------------------------------------------------------------|----------------------------------------------------------------------------------------------------|
| 2648 s slaðkorno boleznijo skozi življenje (34988)<br>Nasíðy: ,                                                                                                    | SPLOŠNI /<br>GREVOLOG /<br>ZOBOZDRAVNIK /                                                                                                    | Opomba na padentu:                                                                | @setu<br>PPOP                                                                                                    |
|                                                                                                    |                                                                                                    |                                                                                   | Delovni dan: torek, 07.01.2020                                                                                                    |
| Delovni datum: 7.01.2020 📴 DANES                                                                                                    | Obravnava                                                                                                    |                                                                                   |                                                                                                    |
| 🐵 Delovna lista 💿 Vsi pacienti 💿 Čakalnica za obračun                                                                                                    | Obravnava 26.11.2019                                                                                                    | ۵ 😥 😣 🗊                                                                           | Seznam delavnic                                                                                                    |
| Dutum od:         8.11.2019         *         do:         7.01.2020         *         Prensil ILIPRO           Filter:         Nezályúčene v obdolyu         *         *         ************************************                                                                                    | Tip plačila: 1 2225 - Osnovno<br>Osnovni plačnik: 2002619 Noviji 100001, 2225 OE N.GORICA IZP. AJDOVŠČ<br>S SLADKORNO BOLEZNIDO SKOZI ŽIVLJENIE 2648 | INA, Tesh NAZT1020, Od 01.06.2017 00:00:01 do 31.12.2019 23:59:59 [EUR]<br>Pagoji | 1960 - PATRONAČNA GORANNAVA LOKAJNE SUUPROSTI           2055 - VEDO JA Z ZDRAVE - PRIPRAVA NA POROD IN STARŠEVSTVO           DELANNICA ALI SEM FIT ZOHO           SIGMAY SE ZOHO           BOVITULUAUO SPETOVANO E ZA OPUŠČANJE KAJENJA 2052 |
| Datum         Obravnava Pacient         IN zaključena v IPPO         IZaključena v IPPO           Datum         Obravnava Pacient         Status obr.         Status obr.           26.11.2019         64214 2646 S SLADKORNO BOLEZNIDO SKOZI ŽIVLJENDE         Image: Contemportance of the status obr. | Zdravstvena vzgoja     Zdravstvena vzgoja     Seznam udeležencev     Seznam udeležencev                                                              |                                                                                   | POCHORA PRI SPORILEMANUJ STESINGEO 2310     POCHORA PRI SPORILEMANUJ Z DEFRESIJO 2054     SIJANCONO BOLEZNIJO SKOZI ŽIVLJENJE 2648     SULPINKKO SVETOVANJE ZA OPUŠČANJE KAJENJA 2051                                                        |
| 27.11.2019         64430         2049 GBAM SE           27.11.2019         64431         2040 DELAYNICA ZDRAWO JEM           27.11.2019         64432         2054 PODPORA PRI SPOPRIJEMANJU Z DEPRESIJC                                                                                                 | Seznam udeležencev<br>Dodaj pocienta iz KZZ Bršii V čakalnico Dodaj Br<br>KZZ ševiša Primek Ime Datum                                                | eri vsa zavarovanja<br>Stahi naslov Pošta Krai stahi naslov Država ID ZZ          | SLACKORNA BOLEZEN TIPA 2 2647<br>SPORTLEMANJE 5 STRESOM 2311<br>TENNEE SPROČANJA 2312                                                                                                    |
| 27.11.2019 64215 2049 GIBAM 5E<br>27.11.2019 64216 2048 CELANDICA ZDRANO JEM                                                                                                    | eli1295665 Hren Miha                                                                                                    | stalni stalni online<br>naslov naslov odgov                                       | TEST TELESNE PRIPRAVLJENOSTI ZA ODRASLE/STAREJŠE 2649<br>ZDRAVO HUJŠANJE 2050                                                                                                    |
| 27.11.2019     64217 2054 PCUMOKA PKI SPUPKLEMAND2 DEPKESLC     30.11.2019     64227 2046 OELAWIICA ALI SEM F117     0.12.2019     64223 2311 SPOPKLEMANE S STRESOM                                                                                                    |                                                                                                    |                                                                                   | ZDRAVO ZIM 2046<br>ZDRAVO ŽIVIM 2045<br>ZDRAVSTVENA VZGOJA                                                                                                    |
| 10.12.2019 64248 2048 DELAVNICA ZDRAVO JEM<br>10.12.2019 64248 2019 COPCRA PRI SPORTLEMANU S TESNOBO<br>11.12.2019 6428 2010 POLYANCI AL SEM ETT 2                                                                                                    |                                                                                                    |                                                                                   | 2015AN KRVMI SLADKOR 2646<br>2015AN KRVMI TLAK 2644<br>2015ANE MASCORE V KRVI 2645                                                                                                    |
| 23.12.2019 64293 DELAWNICA ESZBO                                                                                                    |                                                                                                    |                                                                                   |                                                                                                    |

## Ročno kreiranje nove obravnave

- na desni strani v seznamu 'Vsi pacienti' poiščemo ustreznega pacienta delavnico
- kliknemo na gumb 'Nova obravnava'; gumb se nahaja desno od branja pacientove kartice
- v srednjem delu se kreira obravnava na delovni datum, ki je izbran
- iz desnega seznama je potrebno dodati aktivnost za delavnico, z dvoklikom jo dodamo
- v prostor za storitve dodamo ustrezno storitev
- na seznam udeležencev se dodajo udeleženci delavnice preko gumba 'Dodaj pacienta iz KZZ' ali pa jih dodamo iz 'Čakalnice za obračun'
- Ko se vse vnešeno, obračunamo in zaključimo obravnavo

# 1.2 Nastavitve za modul CKZ

## Parameter

Application.CKZModul

| 📕 PIT - Parameter Input Tool                                                                                                    |
|----------------------------------------------------------------------------------------------------|
| Datoteka Orodja Pomoč Potrebujem podporo                                                                                                 |
| Šifra 007: 2615                                                                                                    |
| Razred: Application                                                                                                    |
| Atribut: CKZModul                                                                                                    |
| Odv. 007: 0101                                                                                                    |
| Šifra 107: <b>29220</b>                                                                                                    |
| Odvisnost obravnavane vrednosti                                                                                                    |
| ☐ Uporabnik<br>Ø Organizacija<br>Postaja<br>Ø Aplikacija                                                                                 |
| Tip org.: Organization Node V ZV101 ZDRAVSTVENA VZGOJA                                                                                   |
| Aplikacija: ZDR                                                                                                    |
| Vrednost parametra                                                                                                    |
| Enabled=TRUE;IPP0Enabled=TRUE;QualifiedCert=TRUE;WorkShop2045=34978,2045;VZSIist=2045,2046,2312,2644,2645,2646,2647,2649,2048,2409,2050, |
| OK Shrani kot privzeto vrednost Prekliči                                                                                                 |

#### Vrednost:

Enabled=TRUE;IPPOEnabled=TRUE;QualifiedCert=TRUE;WorkShop2045=34978,2045; VZSlist=2045,2046,2312,2644,2645,2646,2647,2649,2048,2409,2050,2051,2052,2054,2648,2311,2 310;WorkShop2046=34979,2046;WorkShop2048=34937,2048;WorkShop2049=34986,2049; WorkShop2050=34987,2050;WorkShop2051=34992,2051;WorkShop2052=34993,2052; WorkShop2312=34980,2312;WorkShop2644=34981,2644;WorkShop2645=34982,2645; WorkShop2646=34983,2646;WorkShop2647=34984,2647;WorkShop2649=34985,2649; WorkShop2648=34988,2648;WorkShop2311=34989,2311;WorkShop2310=34990,2310; WorkShop2054=34991,2054;

Enabled=TRUE; pomeni, da je modul aktiven IPPOEnabled=TRUE; pomeni, da je vklopljen in omogočen prenos delavnic iz programa IPPO QualifiedCert=TRUE; delo s certifikatom WorkShop2045=34978,2045; za posamezno delavnico, ki pride iz IPPO-ja je nastavljeno, kateri pacient (sifra101) je to in katera koda aktivnosti

#### Skripta za nastavitev:

- 1. T142\_006.sql
- 2. T142\_006\_PAR.sql
- 3. T142\_028.sql
- 4. T142\_030.sql

## Nastavitev za prenos podatkov iz IPPO-ja

smiselno je, da se nastavi isti certifikat za posameznega uporabnika, kot ga ima nastavljenega za prijavo v program IPPO.

Nastavi se preko nastavitve/ostalo/parametri uporabnika

| N                                                                                             | astavitve                                                                                                    |                                                                                | ×                                 |
|-----------------------------------------------------------------------------------------------|----------------------------------------------------------------------------------------------------|--------------------------------------------------------------------------------|-----------------------------------|
|                                                                                               | Kontrola napak 🧃 Parametri sistema 🛄 Parametri enote 🕵 F                                                                                                    | 'arametri uporabnika 🤠 Parametri postaje 🎬                                     | Klici programov                   |
| ыт  <br> <br> <br> <br> <br> <br> <br> <br> <br> <br> <br> <br> <br> <br> <br> <br> <br> <br> | Zaporedni prikaz medicinskih podatkov na oknu posegi / izvidi Vnos strokovnih podatkov - zdravnik Opozarjanje na predolgo čakanje glede na normativ Zapisuj podatke o manjkajočih pravicah v log datoteko Zapisuj podatke o pravicah v log datoteko Vaziv zdravnika (specializacija): prim. spec. akad. stop. Marko Stanonik, dr. med Velikost fontov: 10 eNaročanje | Davčne blagajne<br>Davčna številka:                                            |                                   |
| E                                                                                             | Certifikat iz PK (KDP) Certifikat iz PK (NDP)  Izbran certifikat Nadomestni Izberi Za komunikacijo in podpisovanje vprašaj za certifikat.                                                                                                    | CRPP<br>Certifikat iz PK (KDP) Certifikat iz PK (NDP)<br>Nadomestni Nadomestni | Izbran certifikat     Nadomestni  |
|                                                                                               | eRecept<br>✓ eRecept vklopljen                                                                                                    | Za poizvedovanje v CRPP uporabi izbran certifikat.                             | Spremeni X                        |
|                                                                                               | Certifikat iz PK (KDP)     Certifikat iz PK (NDP)     Izbran certifikat     Nadomestni     Nadomestni     Izberi                                                                                                    | IPPO<br>Certifikat iz PK (KDP) Certifikat iz PK (NDP)<br>Nadomestni Nadomestni | ● Izbran certifikat<br>Nadomestni |
|                                                                                               | Za komunikacijo in podpisovanje uporabi certifikat iz PK.                                                                                                    | Za komunikacijo z IPPO uporabi izbran certifikat.                              | Izberi / spremeni X               |
|                                                                                               |                                                                                                    |                                                                                |                                   |
|                                                                                               | ✓ OK Prekliči                                                                                                    |                                                                                |                                   |

## Parameter za vklop usecase akcije ob prijavi v program Application.aiLoginUseCaseAction

## Vrednost v parametru: 02.277 skripta: T142\_028.sql

| 🚇 PIT - Parameter Input Tool                                                                                                    |        |
|----------------------------------------------------------------------------------------------------|--------|
| Datoteka Orodja Pomoč Potrebujem podporo                                                                                                    |        |
| Šifra 007: 2629<br>Razred: Application<br>Atribut: ail.oginUseCaseAction<br>Odv. 007: 0101<br>Šifra 107: 29424<br>Odvisnost obravnavane vrednosti<br>Uporabnik<br>Ovrganizacija<br>Postaja<br>M Aplikacija |        |
| Tip org.: Organization Node V ZV101                                                                                                    |        |
| Vrednost parametra                                                                                                    |        |
| 02.277                                                                                                    | ~      |
| <                                                                                                    | ~      |
| OK Shrani kot privzeto vrednost                                                                                                    | ekliči |

Ostale skripte, ki morajo biti izvedene: T142\_030.sql T142\_029.sql